## 2014-202 - Email a Screen Shot via MS Paint

While the screen and / or messages are displayed on your screen, **press** the <Print Screen> key on your keyboard. **Click** on the **Start** icon of your Windows Desktop and select 'Paint' from the list.

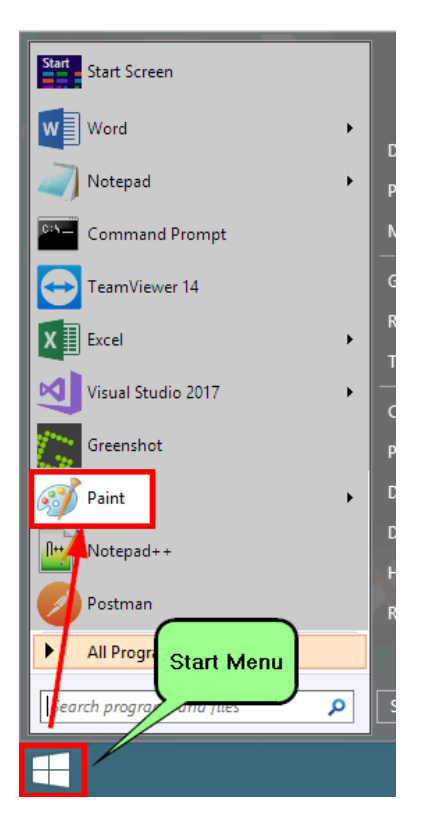

If 'Paint' is not displayed in this list - **click** on 'All Programs' on the Start menu and then **dbl-click** on the "Windows Accessories" folder and then select 'Paint' from the list.

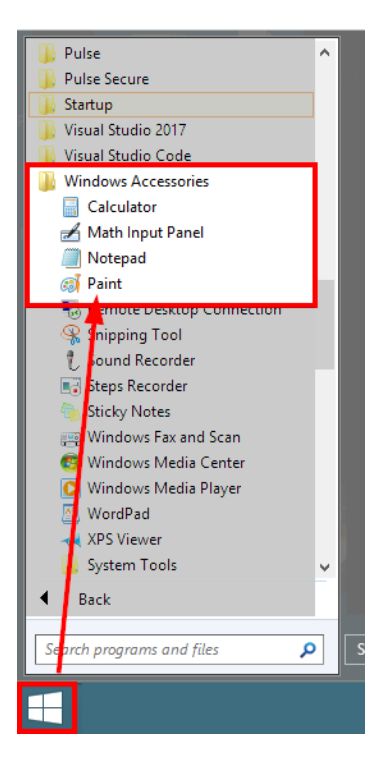

The Paint window open – Click on the Paste icon and select 'Paste' from the list.

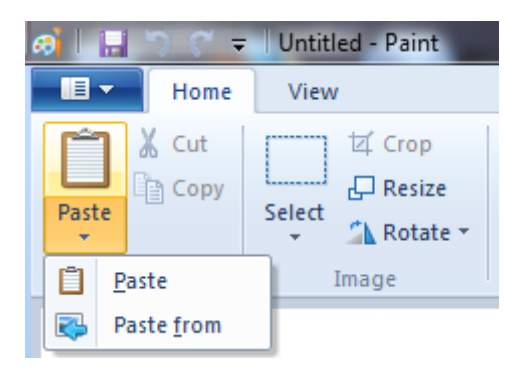

To send the screen shot, **click** "Send in e-mail" option from the list.

| ai   🔜 🍤 🤆 🖛 |                                   |   |  |  |  |
|--------------|-----------------------------------|---|--|--|--|
| File         |                                   |   |  |  |  |
|              | New                               |   |  |  |  |
| K            | <u>O</u> pen                      |   |  |  |  |
|              | <u>S</u> ave                      |   |  |  |  |
| R            | Save <u>a</u> s                   | × |  |  |  |
| đ            | Print                             | • |  |  |  |
| -            | Fro <u>m</u> scanner or camera    |   |  |  |  |
| _            | Sen <u>d</u> in email             |   |  |  |  |
| <b>R</b>     | Set as desktop <u>b</u> ackground | × |  |  |  |
| $\checkmark$ | Prop <u>e</u> rties               |   |  |  |  |
| 0            | Abou <u>t</u> Paint               |   |  |  |  |
|              | E <u>x</u> it                     |   |  |  |  |

An email opens with the screen shot as an attachment. Address the email to <u>support@itmsystems.com.au</u> and send.

|                                 | 90        | → ÷                         | Jntitled - Message (HTML) |   |  |  |  |
|---------------------------------|-----------|-----------------------------|---------------------------|---|--|--|--|
|                                 | Message   | Insert Options Format Text  |                           | ۲ |  |  |  |
| This message has not been sent. |           |                             |                           |   |  |  |  |
|                                 | То        | imssupport;                 |                           |   |  |  |  |
| Send                            | Сс        |                             |                           |   |  |  |  |
|                                 | Subject:  | rror when printing drawings |                           |   |  |  |  |
|                                 | Attached: | Untitled.png (610 KB)       |                           |   |  |  |  |
|                                 |           |                             |                           |   |  |  |  |